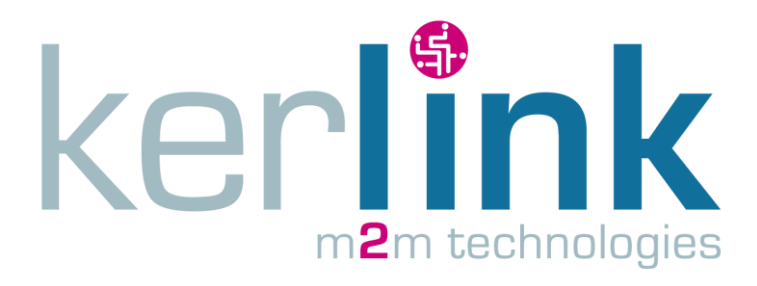

# **USER GUIDE**

# DEMO\_GPS\_LORAMOTE

|         | Written by     | Approved by | Validated by |
|---------|----------------|-------------|--------------|
| Name    | David Laronche |             |              |
| Company |                |             |              |
| Date    | 22/04/2014     |             |              |

# **HISTORY**

| Date       | Modification | Autor          | Version |
|------------|--------------|----------------|---------|
| 22/04/2014 | Creation     | David Laronche | V1.0    |
| 21/07/14   | Correction   | Frédéric CLAIN | V1.1    |
|            |              |                |         |

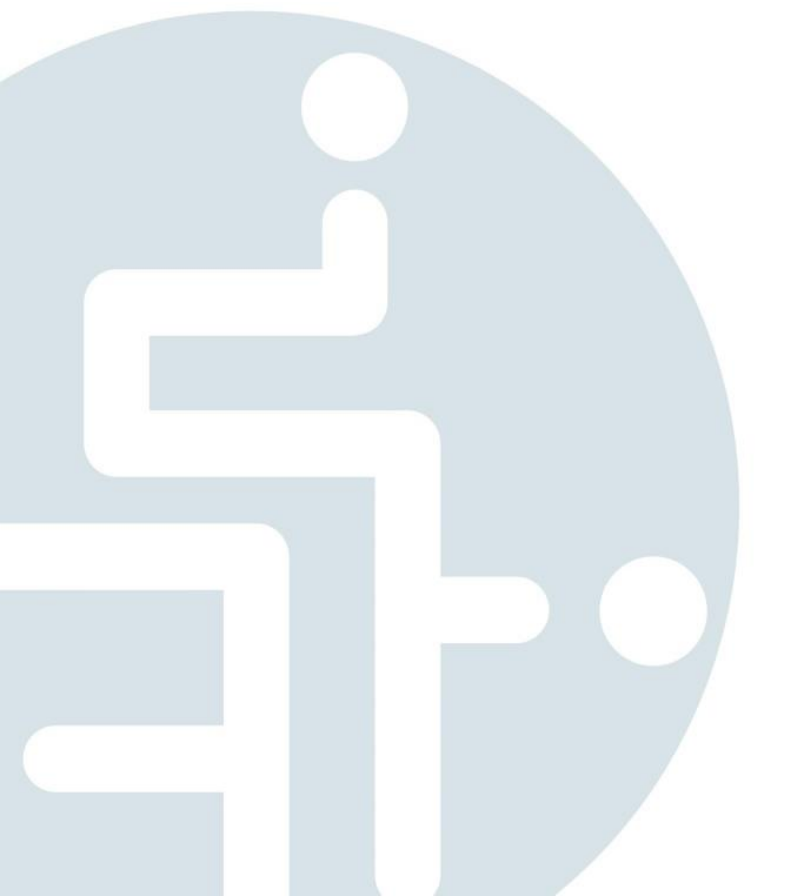

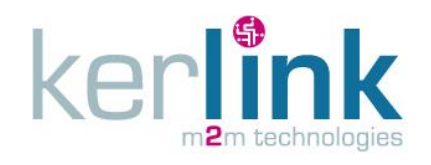

# TABLE DES MATIÈRES

| 1. | Pre- | requisit                                          | 4 |
|----|------|---------------------------------------------------|---|
| 1  | .1   | Version software                                  | 4 |
| 1  | .2   | LoRaMote Power supply                             | 4 |
|    | 1.2. | 1 Battery                                         | 4 |
|    | 1.2. | 2 Usb                                             | 4 |
| 2. | Den  | nonstration LoRa IoT Station : ethernet connected | 5 |
| 2  | .1   | Startup the LoRa IOT Station                      | 6 |
| 2  | .2   | LoRaMotes start-up                                | 5 |
| 2  | .3   | IoT server connection (monitoring)                | 5 |
| 3. | LoRa | aMote monitoring (server interface)               | 7 |
| 3  | .1   | Find your LoRa Station (gateway)                  | 7 |
| 3  | .2   | <gps demo=""></gps>                               | 9 |
|    | 3.2. | 1 LoRaMotes positionning                          | 9 |
|    | 3.2. | 2 gateway10                                       | C |
| 4. | Emb  | pedded application: demo_gps_loramote (gateway)1  | 1 |
| 4  | .1   | Demonstration start-up1                           | 1 |
| 4  | .2   | Demonstration stop1                               | 1 |
| 4  | .3   | Delete the demonstration application1             | 1 |
| 5. | Lora | aMote embedded code: LoRaMote/ClassA (node)1      | 2 |

| Classification         | Ce document est la propriété de Kerlink et ne peut être communiqué et/ou<br>l'autorisation écrite préalable de Kerlink | reproduit sans |
|------------------------|----------------------------------------------------------------------------------------------------|----------------|
| Usage interne          | Kerlink m2m technologies droit réservés                                                                                |                |
| Confidentiel           | Karlink 1 rue lasqualine Aurial 25225 THORICNÉ FOULLIARD                                                               | $D_{2} = 2/12$ |
| Confidentiel restreint | Kenink – 1 rue Jacqueline Aurioi – 55255 THORIGINE-FOOILLARD                                                           | Page 2 / 12    |

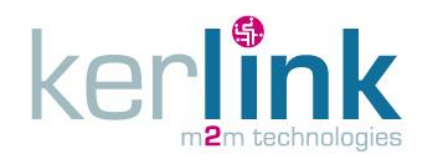

# **OPEN POINTS**

| Référence | Statut | Description |
|-----------|--------|-------------|
|           |        |             |
|           |        |             |
|           |        |             |

#### **R**EFERENCE

| Référence | Document / lien | Description |
|-----------|-----------------|-------------|
|           |                 |             |
|           |                 |             |
|           |                 |             |

# GLOSSARY

| Abréviation | Description |
|-------------|-------------|
| LoRa        | Long Range  |
|             |             |
|             |             |

| Classification         | Ce document est la propriété de Kerlink et ne peut être communiqué et/ou<br>l'autorisation écrite préalable de Kerlink | reproduit sans |
|------------------------|----------------------------------------------------------------------------------------------------|----------------|
| Usage interne          | Kerlink m2m technologies droit réservés                                                                                |                |
| Confidentiel           | Karlink 1 rue lacqueline Auriel 25225 THORICHÉ FOULLIARD                                                               | Dago 2 / 12    |
| Confidentiel restreint | Kenink – 1 rue Jacqueline Aurioi – 55255 THORIGNE-FOULLARD                                                             | Page 5 / 12    |

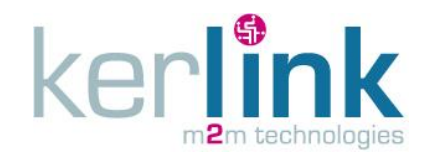

### INTRODUCTION

The aim of this document is to setup the LoRa Mote demonstration between the Kerlink LoRa IoT Station and several LoRa Mote end-points.

A web interface provided by Semtech is used to monitor messages sent by the LoRaMotes to the Station (even the LoRaMote and LoRa Station GPS position displayed on a map).

## 1. Pre-requisit

### **1.1 Version software**

LoRa IoT Station must be set with :

- Firmware « wirmaV2\_wirgrid\_v1.1 »
- Dota « dota\_demo\_gps\_loramote\_v1.4\_station\_iot\_v1.1.tar »

Once installed, the system contains the following files :

```
[root@Wirgrid_0804000d /root]# 11 /mnt/fsuser-1/demo_gps_loramote/
drwxr-xr-x 1 root root 2048 Jun 24 17:00 .
drwxr-xr-x 1 root root 2048 Jun 24 17:00 ..
-rw-r--r-- 1 root root 1353 May 28 18:20 global_conf.json
-rwxr-xr-x 1 root root 202 Jun 23 15:30 gps-pkt-fwd.sh
-rwxr-xr-x 1 root root 98403 May 28 18:20 gps_pkt_fwd
-rw-r--r-- 1 root root 110 Jun 24 17:00 local_conf.json
-rw-r--r-- 1 root root 153 Jun 23 15:12 manifest.xml
[root@Wirgrid_0804000d /root]#
```

### **1.2 LoRaMote Power supply**

LoRaMotes can be powered by a 9V battery pack (not provided), or by USB (cable not provided).

A switch is available on the side of the LoRaMote, beside the mini usb connector.

#### 1.2.1 Battery

LoRaMotes can be powered by a 9V battery pack (6LR61 or compatible).

Slide the battery cover at the LoRaMote backside and plug the battery pack.

Slide the selector switch to the mini-usb connector side.

3 leds (green, orange, red on the PCB) flash 1 time, then the red light flashes every time a LoRa packet is sent.

#### 1.2.2 Usb

LoRaMotes can be powered by USB (for example from a PC).

| Classification         | Ce document est la propriété de Kerlink et ne peut être communiqué et/ou<br>l'autorisation écrite préalable de Kerlink | reproduit sans |
|------------------------|----------------------------------------------------------------------------------------------------|----------------|
| Usage interne          | Kerlink m2m technologies droit réservés                                                                                |                |
| Confidentiel           | Karlink 1 rue lasqualine Aurial 25225 THORICNÉ FOULLIARD                                                               |                |
| Confidentiel restreint | Kenink – 1 rue Jacqueline Aurioi – 35235 THORIGINE-FOUILLARD                                                           | Page 4 / 12    |

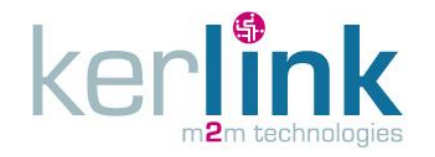

**LoRa IOT Station** 

Plug a « mini-usb type B  $\Leftrightarrow$  standard USB type A » between the LoRaMote and a PC, Slide the selector switch to the mini-usb connector opposite side.

3 leds (green, orange, red on the PCB) flash 1 time, then the red light flashes every time a LoRa packet is sent.

# 2. Demonstration LoRa IoT Station : ethernet connected

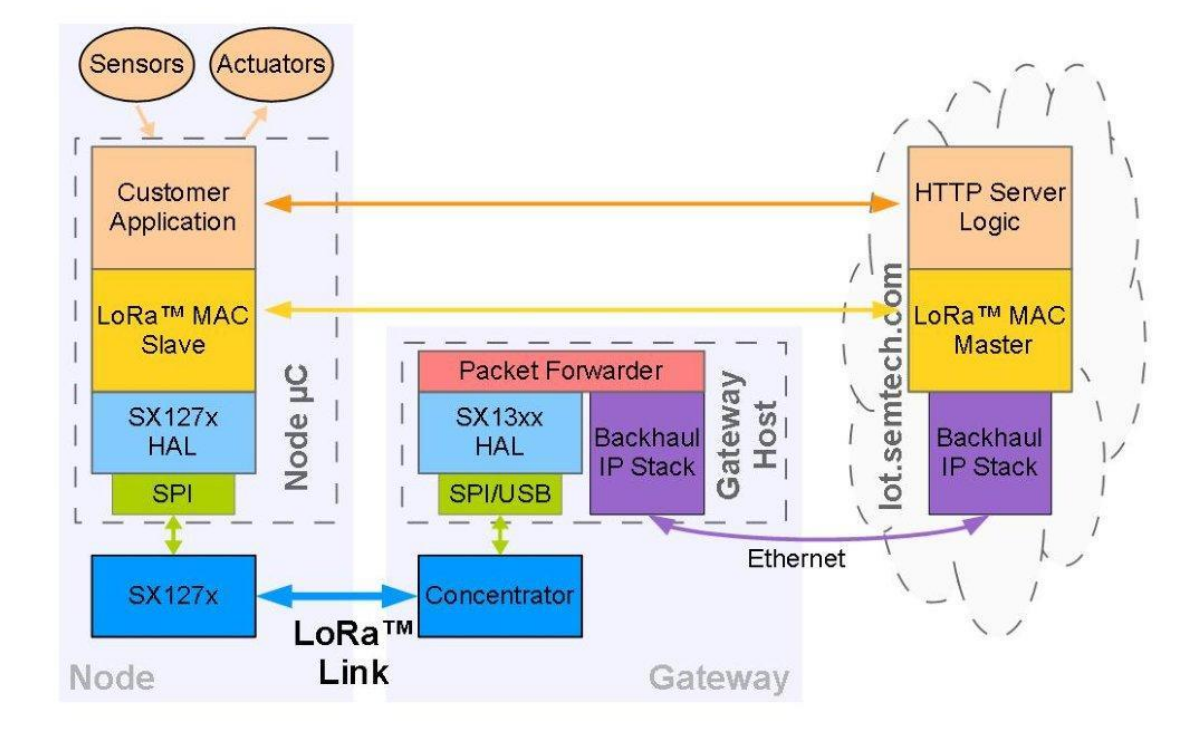

The demonstrator is composed of 3 elements

- Kerlink LoRa IOT Station
- LoRaMote (called node, or end-point)
- The iot.semtech.com Semtech server

Kerlink LoRa IoT Station waits for LoRa packets from LoRaMotes.

When a correct packet is received from a LoRaMote, the LoRa IoT Station forwards the packet to the iot.semtech.com server via Ethernet (by default) or GPRS (after configuration).

| Classification         | Ce document est la propriété de Kerlink et ne peut être communiqué et/ou<br>l'autorisation écrite préalable de Kerlink | ı reproduit sans |
|------------------------|----------------------------------------------------------------------------------------------------|------------------|
| Usage interne          | Kerlink m2m technologies droit réservés                                                                                |                  |
| Confidentiel           | Karlink 1 rue lasqualine Aurial 25225 THORICNÉ FOULLIARD                                                               |                  |
| Confidentiel restreint | Kenink – 1 rue Jacqueline Aurioi – 55255 THORIGINE-FOOILLARD                                                           | Page 5 / 12      |

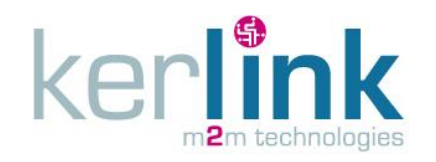

### 2.1 Startup the LoRa IOT Station

Network infrastructure must provide an IP address to the LoRa IoT Station, and internet access.

- Plug the ethernet cable between POE injector (data in) and the ethernet switch (with access to external network).
- Plug the ethernet cable of the LoRa IoT Station to the POE injector (data & power out).

The demonstration software is automatically launched by the embedded Kerlink agent (30 seconds to boot). No user intervention is needed.

You can push the TEST button to display the leds state (inside the box) and check that STATION POW and MODEM POW leds are switched on.

Information concerning the LoRa IoT Station start-up are available in the documentation <u>http://wikikerlink.fr/lora-</u>

<u>station/lib/exe/fetch.php?media=wiki:kerlink install long range iot station v0.3.pdf</u> that you can download from Kerlink wiki page <u>http://wikikerlink.fr/lora-</u> <u>station/doku.php?id=wiki:ressources</u>.

### 2.2 LoRaMotes start-up

Power the LoRa Mote on (battery or USB cable). Slide the power switch in the wanted position. On the PCB, 3 leds (green, orange, red) will flash one time together.

LoRaMotes transmit data randomly between 30 seconds and 1 minute. The red led blinks one time when a frame is sent.

LoRa Motes transmit their GPS position. Please, make sure the LoRaMotes are covered by the GPS signal to receive positioning data.

### **2.3** IoT server connection (monitoring)

From a PC connected to the internet and a web browser (tested with Mozilla Firefox and Google Chrome), reach the internet site <u>http://iot.semtech.com/demonstrator.php</u>.

| Classification         | Ce document est la propriété de Kerlink et ne peut être communiqué et/ou<br>l'autorisation écrite préalable de Kerlink | reproduit sans |
|------------------------|----------------------------------------------------------------------------------------------------|----------------|
| Usage interne          | Kerlink m2m technologies droit réservés                                                                                |                |
| Confidentiel           | Karlink 1 rue lasqualine Aurial 25225 THORICNÉ FOULLIARD                                                               | Dogo 6 / 12    |
| Confidentiel restreint | Kenink – 1 rue Jacqueline Aunoi – 55255 THORIGINE-FOOILLARD                                                            | Page 0 / 12    |

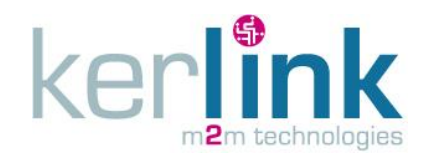

# 3. LoRaMote monitoring (server interface)

You can reach the IoT server at <a href="http://iot.semtech.com/demonstrator.php">http://iot.semtech.com/demonstrator.php</a>

### 3.1 Find your LoRa Station (gateway)

In the menu, click on Gateways to display the list of connected gateways.

|                    | Gateways                     | LoRa Station IOT     | ' (gateway) mac a   | ddress             |
|--------------------|------------------------------|----------------------|---------------------|--------------------|
| Demonstration Home | Report correct as of: Tue, 2 | 4 Jun 2014 16:49:22  | 2 +0000 GMT         |                    |
| Nodes              | , -                          | /                    |                     |                    |
| Gateways           | Address                      | Packets in Last Hour | Time of Last Packet | Time Since Last Pa |
| Recent Activity    | 00:00:00:4b:03:00:22:3       | 1444                 | 2014-06-24 16:49:18 | 00:00:04           |
| Packets by Node    | 00:00:02:4b:08:04:00:0d      | 66                   | 2014-06-24 16:24:48 | 00:24:34           |
| Packets by Cateway | 00:00:02:4b:08:04:00:3b      | 4                    | 2014-06-24 16:48:59 | 00:00:23           |
| Fackets by Galeway | 00:00:02:4b:08:04:00:5e      | 1                    | 2014-06-24 16:35:09 | 00:14:13           |

To watch the LoRa Packet transmitted to your Station, click on the MAC address.

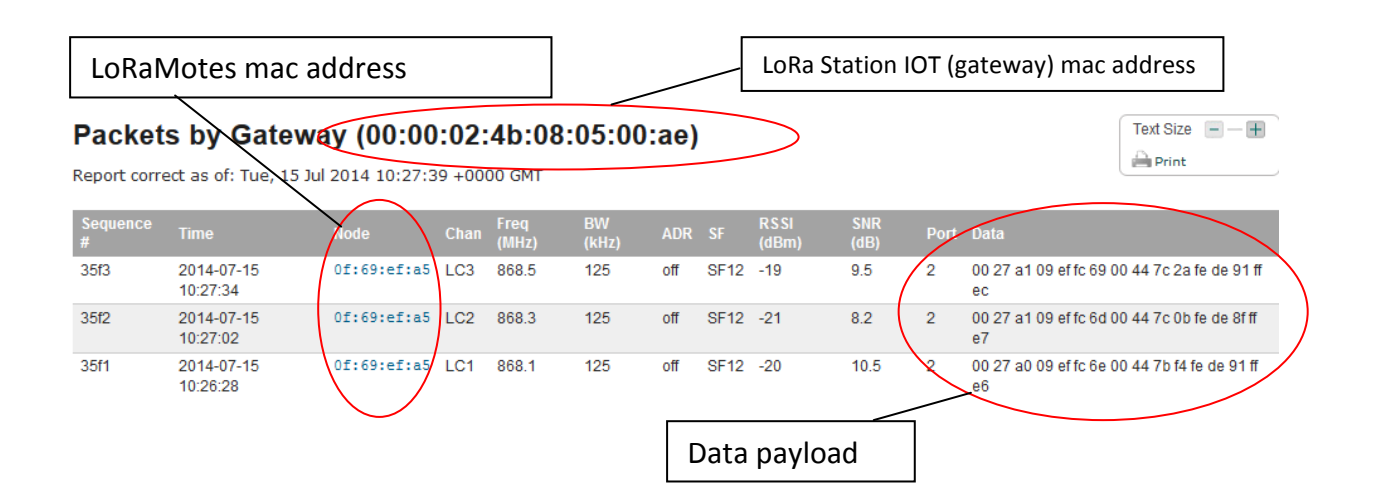

| Confidentiel restreint | Kerlink – 1 rue Jacqueline Auriol – 35235 THORIGNÉ-FOUILLARD                                                                          | Page 7 / 12 |
|------------------------|----------------------------------------------------------------------------------------------------|-------------|
| Confidentiel           |                                                                                                    |             |
| Usage interne          | Kerlink m2m technologies droit réservés                                                                                               |             |
| Classification         | Ce document est la propriété de Kerlink et ne peut être communiqué et/ou reproduit sans<br>l'autorisation écrite préalable de Kerlink |             |

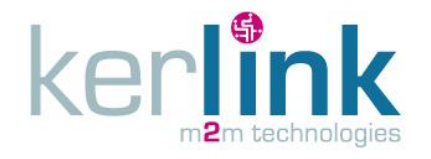

The data payload is encoded following the C source code below: <u>https://github.com/Lora-net/LoRaMac-</u> node/blob/master/src/apps/LoRaMac/classA/LoRaMote/main.c#L343

AppData[0] = AppLedStateOn;

- AppData[1] = ( pressure >> 8 ) & 0xFF;
- AppData[2] = pressure & 0xFF;
- AppData[3] = ( temperature >> 8 ) & 0xFF;

AppData[4] = temperature & 0xFF;

- AppData[5] = ( altitudeBar >> 8 ) & 0xFF;
- AppData[6] = altitudeBar & 0xFF;
- AppData[7] = batteryLevel;
- AppData[8] = ( latitude >> 16 ) & 0xFF;
- AppData[9] = ( latitude >> 8 ) & 0xFF;
- AppData[10] = latitude & 0xFF;
- AppData[11] = ( longitude >> 16 ) & 0xFF;
- AppData[12] = ( longitude >> 8 ) & 0xFF;
- AppData[13] = longitude & 0xFF;
- AppData[14] = ( altitudeGps >> 8 ) & 0xFF;
- AppData[15] = altitudeGps & 0xFF;

The payload is encrypted.

The encryption scheme used is based on the generic algorithm described in IEEE 802.15.4/2006 Annex B [IEEE802154] using AES with a key length of 128 bits.

| Classification         | Ce document est la propriété de Kerlink et ne peut être communiqué et/ou reproduit sans<br>l'autorisation écrite préalable de Kerlink |                        |
|------------------------|----------------------------------------------------------------------------------------------------|------------------------|
| Usage interne          | Kerlink m2m technologies droit réservés                                                                                               |                        |
| Confidentiel           | Karlink 1 rue lasqualine Aurial 25225 THORICNÉ FOULLIARD                                                                              | $D_{2} = \frac{9}{12}$ |
| Confidentiel restreint | Kerlink – 1 rue Jacqueline Aurioi – 35235 THORIGNE-FOUILLARD                                                                          | Page 0 / 12            |

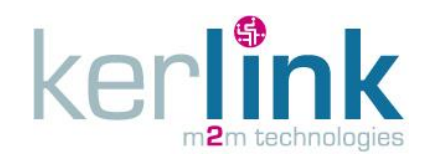

### 3.2 <GPS Demo>

lot.semtech.com server is used to display LoRaMotes and LoRa Stations on a GoogleMap map.

http://iot.semtech.com/gpsdemo/

### 3.2.1 LoRaMotes positionning

Connected LoRaMotes are displayed in the tab <Nodes>

Click on the lora mote's MAC address (green area), the map will move to display the LoRa mote location (with an orange pin).

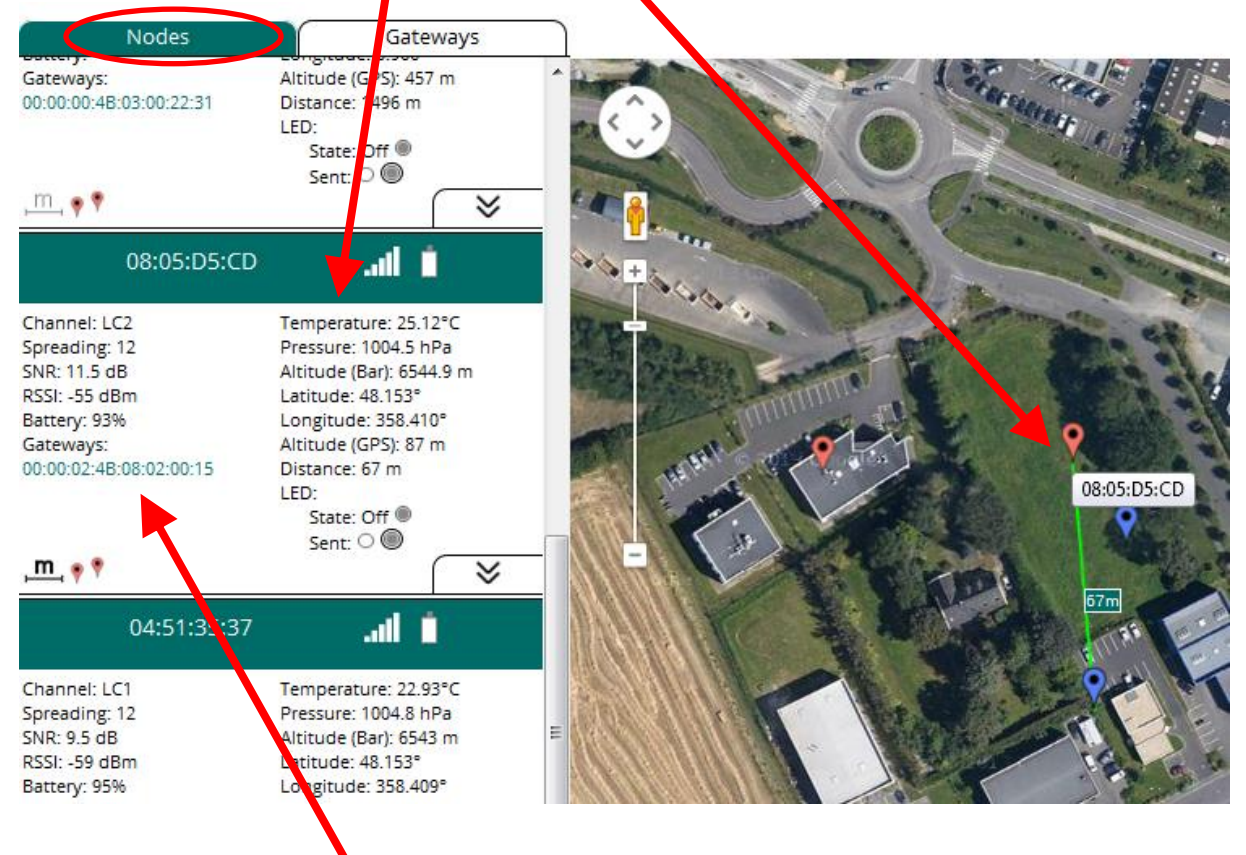

The gateway MAC address (connected to this LoRa Mote) is displayed.

Click on the icon  $\stackrel{\mathbf{m}}{\longmapsto}$  to draw a green line between the Mote (orange pin) and it's gateway (blue pin).

Click on the icon **\*** to draw the LoRaMote motions (blue line).

| Classification         | Ce document est la propriété de Kerlink et ne peut être communiqué et/ou reproduit sans l'autorisation écrite préalable de Kerlink |                |
|------------------------|----------------------------------------------------------------------------------------------------|----------------|
| Usage interne          | Kerlink m2m technologies droit réservés                                                                                            |                |
| Confidentiel           | Karlink 1 rue lasqualina Aurial 25225 THORICNÉ FOULLIARD                                                                           | $P_{2} = 0/12$ |
| Confidentiel restreint | Kerlink – 1 rue Jacqueline Auriol – 35235 THORIGNE-POULLARD                                                                        | Page 9 / 12    |

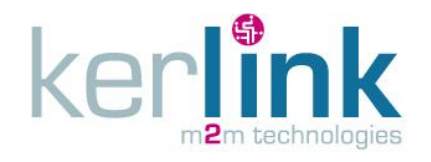

#### 3.2.2 gateway

It's possible to display the gateway position on the map. Enter the GPS position in the tab **<Gateways>**, click on **Update Gateway** to validate the position. Then click on the MAC address (green area), a blue pin will be displayed, showing the gateway position.

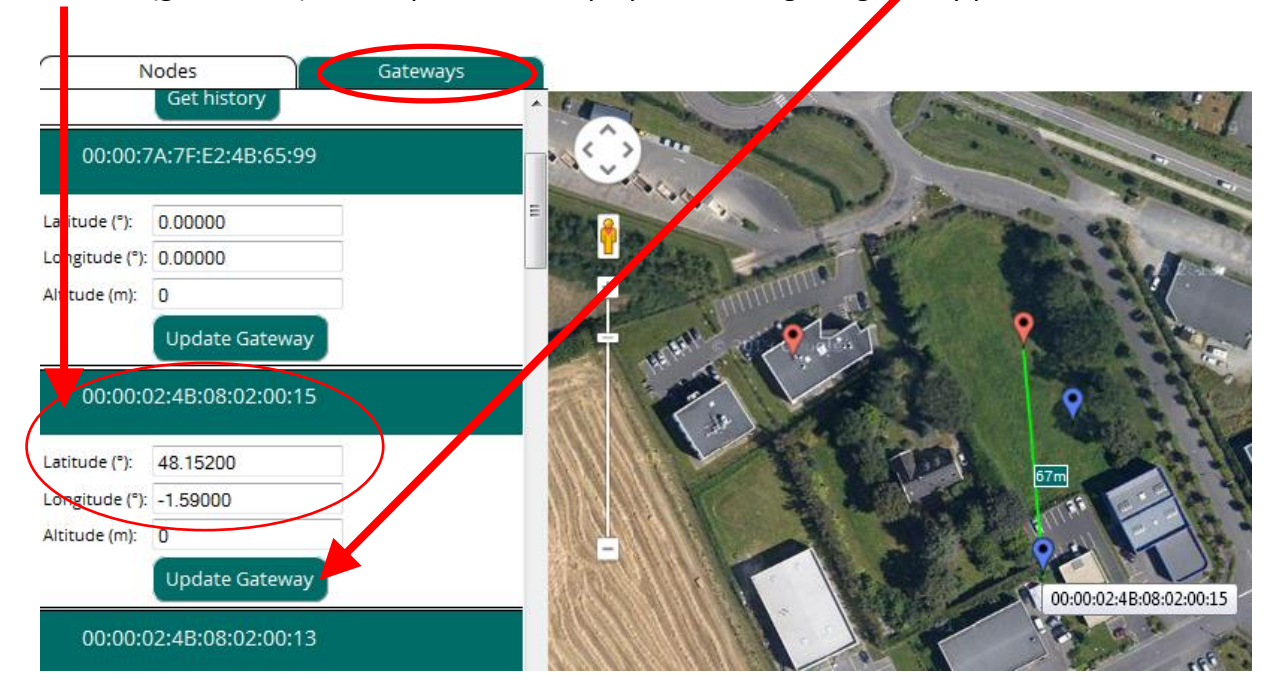

You can manually enter the gateway GPS position. You can use the googlemap latitude and longitude values.

| ← A https://maps.google.fr/maps?t=m&sll=48.15276 -1.59079&ss                                                                                                    | pn=0.0054971,0.0109864&q=Kerlink&cid=0xc999e3e1391b042d&output=class                       |
|----------------------------------------------------------------------------------------------------|--------------------------------------------------------------------------------------------|
| 🖉 Les plus visités 📙 wanesy 📙 tools 🌠 wiki:wirmaroadhd [Wir                                                                                                    | 🝘 My vi/vim cheatsheet 💡 Sed - Trucs et astuces 🏠 Forge Kerlink 📑 C                        |
| Google Kerlink                                                                                                    | ٩                                                                                          |
| Itinéraire Mes adresses 🖶 🖙 🗢 4                                                                                                    | Vous utilisez à nouveau la version classique de Google Ma                                  |
| <ul> <li>Kerlink         <ol> <li>Rue Jacqueline Auriol, 35235 Thorigné-Fouillard</li> <li>29 91 2 29 00 · kerlink.fr</li> </ol> </li> <li>Itinéraire Rechercher à proximité plus ▼</li> </ul> | Vétérinaire<br>Bellevue     Vétérinaire<br>Bellevue     Rue des Lc     Terra Libra     JLD |
|                                                                                                    | Motoculture                                                                                |

| Classification         | Ce document est la propriété de Kerlink et ne peut être communiqué et/ou reproduit sans l'autorisation écrite préalable de Kerlink |              |
|------------------------|----------------------------------------------------------------------------------------------------|--------------|
| Usage interne          | Kerlink m2m technologies droit réservés                                                                                            |              |
| Confidentiel           | Kerlink – 1 rue Jacqueline Auriol – 35235 THORIGNÉ-FOUILLARD                                                                       | Page 10 / 12 |
| Confidentiel restreint |                                                                                                    |              |

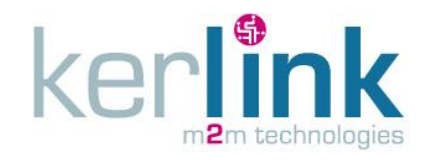

# 4. Embedded application: demo\_gps\_loramote (gateway)

Demonstration application demo\_gps\_loramote, running on the LoRa IoT Station, is based on Semtech demonstration code gps\_pkt\_fwd provided on the git repository: <u>https://github.com/Lora-net/packet\_forwarder/tree/master/gps\_pkt\_fwd</u>

### 4.1 Demonstration start-up

The directory is composed of the file manifest.xml (see <a href="http://wikikerlink.fr/lora-station/doku.php?id=wiki:station&s[]=manifest#m2m agent application management">http://wikikerlink.fr/lora-station/doku.php?id=wiki:station&s[]=manifest#m2m agent application management</a>). The application is automatically launched by the Kerlink embedded agent (knetd) at startup. No need to run it manually.

You can check with the « ps » command in a terminal (ssh connection or debug probe).

```
[root@Wirgrid_08020000 demo_loramote]# ps
PID USER VSZ STAT COMMAND
1 root 2112 S init [3]
...
1277 root 2548 S /bin/sh /mnt/fsuser-1/demo_gps_loramote/gps-pkt-fwd.
1289 root 18784 S ./gps_pkt_fwd
1310 root 2636 R ps
[root@Wirgrid 08020000 demo gps loramote]#
```

# 4.2 Demonstration stop

To stop the demonstration application « demo\_gps\_loramote », modify the file /mnt/fsuser-1/demo\_gps\_loramote/manifest.xml :

```
<?xml version="1.0"?>
<manifest>
<app name="gps_pkt_fwd" appid="1" binary="gps-pkt-fwd.sh">
<start autostart="n" />
<stop kill="9" />
</app>
</manifest>
```

Reboot the Station, the application won't be launched by the Knet agent.

### 4.3 Delete the demonstration application

To delete the demonstration application demo\_gps\_loramote and relative files, delete the directory /mnt/fsuser-1/demo\_gps\_loramote/.

| [root@Wirgrid          | _08020000 /root]# rm -r /mnt/fsuser-1/demo_gps_loramote                                                                               |              |
|------------------------|----------------------------------------------------------------------------------------------------|--------------|
| Classification         | Ce document est la propriété de Kerlink et ne peut être communiqué et/ou reproduit sans<br>l'autorisation écrite préalable de Kerlink |              |
| Usage interne          | Kerlink m2m technologies droit réservés                                                                                               |              |
| Confidentiel           | Karlink 1 rue lasqualine Aurial 25225 THORICNÉ FOULLIARD                                                                              | Dogo 11 / 12 |
| Confidentiel restreint | Kenink – 1 rue Jacqueline Aurioi – 55255 THORIGINE-FOOILLARD                                                                          | Page 11 / 12 |

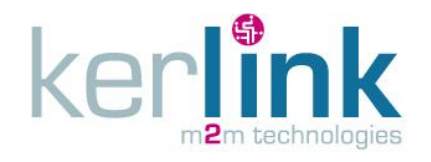

# 5. LoraMote embedded code: LoRaMote/ClassA (node)

The source code of the binary running on the LoRaMotes is available on the Semtech git repositoy: <a href="https://github.com/Lora-net/LoRaMac-">https://github.com/Lora-net/LoRaMac-</a>

node/tree/master/src/apps/LoRaMac/classA/LoRaMote

The LoRaMote sends pressure, temperature, battery level, GPS position.

**END OF FILE** 

| Classification         | Ce document est la propriété de Kerlink et ne peut être communiqué et/ou reproduit sans<br>l'autorisation écrite préalable de Kerlink |              |
|------------------------|----------------------------------------------------------------------------------------------------|--------------|
| Usage interne          | Kerlink m2m technologies droit réservés                                                                                               |              |
| Confidentiel           | Kerlink – 1 rue Jacqueline Auriol – 35235 THORIGNÉ-FOUILLARD                                                                          | Dago 12 / 12 |
| Confidentiel restreint |                                                                                                    | Page 12 / 12 |